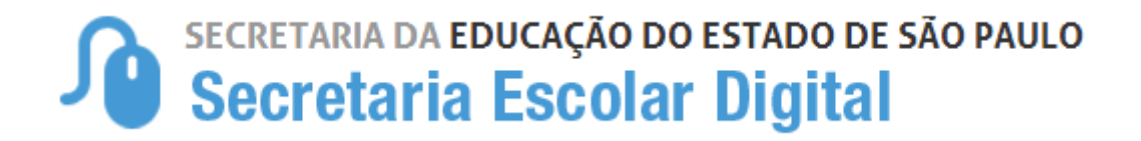

# Tutorial

# INDICAÇÃO DO ALUNO AO TRANSPORTE ESCOLAR

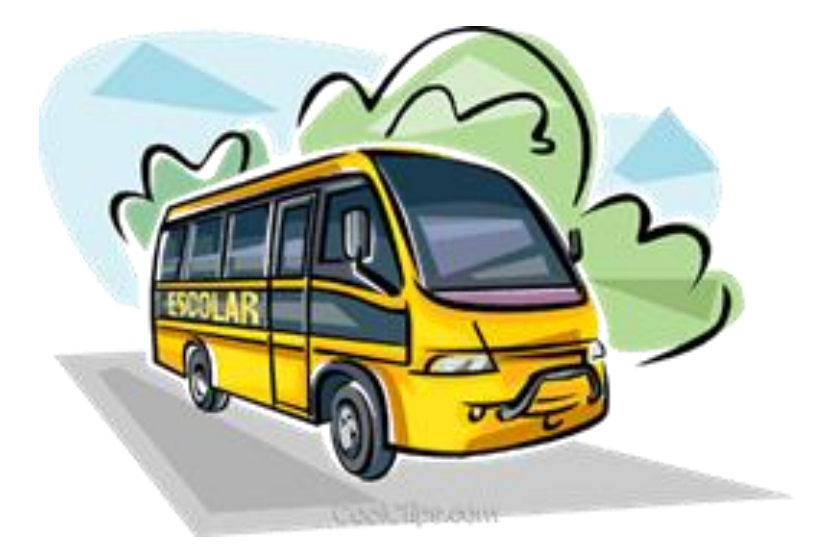

### ASSUNTOS ABORDADOS:

- 1. ETAPAS PARA INDICAR O ALUNO AO TRANSPORTE ESCOLAR
- 2. RECALCULAR DISTÂNCIA
- 3. INDICAÇÃO DE ALUNOS AO TRANSPORTE ESCOLAR NOVO ENSINO MÉDIO
- 4. INDICAÇÃO DE ALUNOS AO TRANSPORTE ESCOLAR PASSE LIVRE

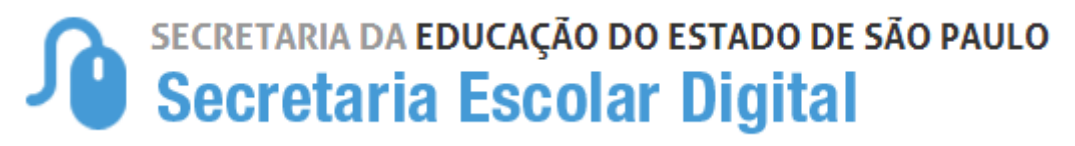

FLUXO DO PROCEDIMENTO DO TRANSPORTE ESCOLAR

#### INDICAÇÃO DE ALUNO AO TRANSPORTE ESCOLAR

#### **Objetivo do Documento**

Este documento apresenta o fluxo de procedimentos que deve ser executado no sistema Secretaria Escolar Digital - SED para indicação de aluno ao transporte.

O objetivo principal é demonstrar a sequência detalhada das interações entre o usuário da área responsável com o sistema, para que o processo seja executado da maneira eficiente possível.

#### ETAPAS PARA INDICAR O ALUNO AO TRANSPORTE ESCOLAR:

1ª ETAPA: pesquisar o aluno a ser indicado;

2ª ETAPA: registrar a indicação do aluno ao transporte escolar

### **IMPORTANTE**

#### CONFERIR A GEOCODIFICAÇÃO do aluno

Como pré-requisito para a indicação de aluno ao transporte, o aluno e a Unidade Escolar deverão estar corretamente geolocalizados.

Verifique se o endereço residencial e/ou endereço indicativo do aluno estão devidamente registrados.

Obs.: Caso os dois endereços estejam na ficha do aluno, o endereço indicativo é o que deverá ser utilizado na indicação de transporte.

#### 1ª ETAPA - PESQUISAR O ALUNO A SER INDICADO

# Secretaria da educação do estado de são paulo Secretaria Escolar Digital

Para iniciar o processo de indicação do aluno ao transporte escolar, deve-se acessar o sistema utilizando o perfil "Escola" e buscar a FICHA DO ALUNO.

I. Acesse o menu <u>Gestão Escolar</u>  $\rightarrow$  <u>Cadastro de Alunos</u>  $\rightarrow$  <u>Informações dos Alunos/Classes</u>  $\rightarrow$  <u>Ficha Aluno</u>:

|                                              |                                                                                         | • Precisa de ajuda?                                                                              | 👤 Perfi |
|----------------------------------------------|-----------------------------------------------------------------------------------------|--------------------------------------------------------------------------------------------------|---------|
| nício » Pedagógico » Banco de Qu             | es » Parametrização                                                                     |                                                                                                  |         |
| Q                                            | A Secretaria Escolar Digital é uma plataform                                            | na on-line criada para centralizar, agilizar e facilitar todas as                                |         |
| Gestão Escolar                               | operações que envolvem a gestão diária da                                               | administração escolar.                                                                           |         |
| Cadastro de Alunos                           | Com os diversos modulos da SED, gestore:<br>informações de forma rápida, segura e efici | s, professores, alunos e seus responsaveis têm acesso as<br>ente, promovendo a inclusão digital. |         |
| Informações dos Alunos /<br>Classes          | Prévimes Eventes                                                                        |                                                                                                  |         |
| Ficha Aluno                                  | Proximos Evenios                                                                        |                                                                                                  |         |
| Recursos Humanos                             | <u></u>                                                                                 |                                                                                                  | 1       |
| Credenciamento - Programa<br>Ensino Integral |                                                                                         |                                                                                                  |         |
| Serviços Escolares                           |                                                                                         |                                                                                                  |         |
| Transporte Escolar                           |                                                                                         |                                                                                                  |         |

II. Informe os parâmetros para seleção de alunos:

Ano Letivo: informe o ano letivo no formato AAAA. Ex.: 2018;

Tipo de pesquisa: a pesquisa poderá ser efetuada por

- RA Do Aluno;
- Nome Completo Do Aluno;
- Escola; Número Da Classe;
- Nome Da Mãe;
- Nome Do Pai
- Documento.

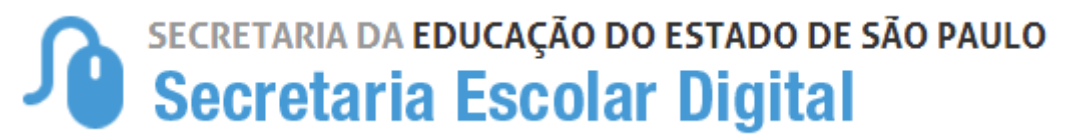

### 2ª ETAPA - REGISTRAR A INDICAÇÃO DO ALUNO NO TRANSPORTE ESCOLAR

Ao encontrar o aluno pesquisado, passa-se à etapa de indicação ao transporte escolar:

Se a pesquisa é realizada pelos tipos: RA; Nome Completo do Aluno; Nome da Mãe; Nome do Pai ou

Documento, ao clicar no botão Pesquisar, surgirá a tabela específica do aluno pesquisado:

| Ficha do Aluno                              |                               |                                                       |            |                |           |                        |
|---------------------------------------------|-------------------------------|-------------------------------------------------------|------------|----------------|-----------|------------------------|
| Ano Leti                                    | vo: 2018                      |                                                       |            |                |           |                        |
|                                             | Atenção: Cas<br>com matrícula | so preencha o ano letivo,<br>a no ano correspondente. | a busca se | rå restringida | aos aluno | s                      |
| Tipo de Pesqui                              | isa: Nome Comp                | leto 👻                                                |            |                |           |                        |
| Nome Comple                                 | eto: Lourdes San              | itana                                                 |            |                |           |                        |
|                                             |                               |                                                       |            |                | Q Pesqu   | isar Limpar            |
| x                                           | (                             | ≣ Escolher Colunas                                    | 🖨 Imprim   | ir 🛛 🏭 Gera    | Ir Excel  | Gerar PDF              |
| Mostrar 10 - registros                      |                               |                                                       |            | Filtro         |           |                        |
| Nome do 👫 RA 👫 Dig. 11 UF 11<br>Aluno RA RA | Data de Iî<br>Nascimento      | Nome da Mãe                                           | ţţ         | Visualizar     | Editar    | Escolas ‡†<br>Próximas |
| LOURDES 000043132101 2 SP                   | 24/11/1976                    | TEREZA TGEIXEIRA N<br>SANTANA                         | ANTES      | ٩              | 1         | 0                      |
| Registros 1 a 1 de 1                        |                               |                                                       |            |                | Anterio   | r 1 Seguinte           |

#### III. INDICAÇÃO AO TRANSPORTE

• Selecione o aluno que desejado, na coluna "Editar", Clique no ícone ( 🧪 ) para abrir a Ficha do Aluno:

| Mostrar 10     | ✓ registros                               |                  |               |             | Escolher Col             | lunas 🔒 Imprimir                      | Eiltro     | Excel  | Gerar PDF              |
|----------------|-------------------------------------------|------------------|---------------|-------------|--------------------------|---------------------------------------|------------|--------|------------------------|
| N° ↓≛<br>Cham. | Nome do Aluno 👫                           | ra <sup>11</sup> | Dig. ↓†<br>RA | UF ↓↑<br>RA | Data de ↓↑<br>Nascimento | Nome da Mãe 👫                         | Visualizar | Editar | Escolas 11<br>Próximas |
| 1              | DANIEL HENRIQUE<br>DELMONDES<br>BONIFACIO | 000108761675     | х             | SP          | 01/05/2006               | LUZIMAR XAVIER<br>DELMONDES           | ۹          | 1      | ٥                      |
| 2              | DIEGO FERNANDO DE<br>OLIVEIRA SANTOS      | 000108874975     | 6             | SP          | 25/08/2005               | GIANE REGINA DE<br>OLIVEIRA SANTOS    | ۹          | 1      | -                      |
| 3              | ELLEN DARLYANE<br>PEREIRA DOS SANTOS      | 000112978052     | 1             | SP          | 25/04/2005               | ELIZABETE CRISTINA<br>ANDRADE PEREIRA | ۹          | 1      | <b>Q</b>               |
| 4              | GABRIELA KENIA DE<br>SOUZA LIMA           | 000111330252     | 5             | SP          | 20/11/2005               | CRISTIANE DE<br>SOUZA SANTOS          | ۹          | 1      | <b>\$</b>              |
| 5              | IZABEL SILVA LOPES                        | 000107765471     | 6             | SP          | 21/07/2005               | MARIA APARECIDA<br>SILVA LOPES        | ٩          | 1      | <b>\$</b>              |
| 6              | JOSUE GUILHERME<br>ALVES BARBOSA          | 000105352664     | 7             | SP          | 12/06/2005               | SARAH ALVES DO<br>CARMO               | ۹          | 1      | <b>\$</b>              |

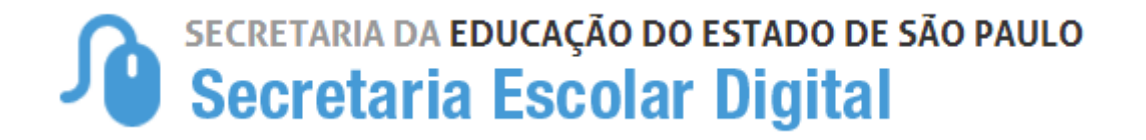

• Aberta a Ficha, acione a aba "Indicação Transporte"

| Dados Pessoais Documentos Deficiência En | dereço Residencial | Endereço Indicativo  | Telefones  | Matrículas | Indicação Transporte |
|------------------------------------------|--------------------|----------------------|------------|------------|----------------------|
| Histórico do Transporte                  |                    |                      |            |            |                      |
| Data de                                  | Alteração: 17/10   | /2016                |            |            | -                    |
|                                          | Nome: ELLE         | N DARLYANE PEREIRA D | OS SANTOS  |            |                      |
| Nome Social(DECR.                        | 55588/10):         |                      |            |            |                      |
|                                          | Sexo: Femir        | iino 👻               |            |            |                      |
|                                          | Raça/Cor: Branc    | a •                  |            |            |                      |
| Data de Na                               | scimento: 25/04    | /2005                |            |            |                      |
|                                          | Irmão(s): Irmão    | (s) 🕕                |            |            |                      |
|                                          | E-Mail:            |                      |            |            |                      |
| Norr                                     | e da Mãe: ELIZA    | BETE CRISTINA ANDRAI | DE PEREIRA |            |                      |
| Nor                                      | ne do Pai: EDMI    | LSON ROSENDO DOS SA  | ANTOS      |            |                      |

• Ao acionar a aba "Indicação Transporte", a seguinte tela deverá ser apresentada:

| Image: Secolar Columa     Image: Secolar Columa     Image: Secolar Columa <th< th=""><th colspan="11">dos Pessoais Documentos Deficiência Endereço Residencial Endereço Indicativo Telefones Matrículas Indicação Transporte Histórico do Transporte</th></th<> | dos Pessoais Documentos Deficiência Endereço Residencial Endereço Indicativo Telefones Matrículas Indicação Transporte Histórico do Transporte                                                                                                    |       |                              |                           |            |            |       |            |  |     |   |  |  |
|----------------------------------------------------------------------------------------------------|----------------------------------------------------------------------------------------------------|-------|------------------------------|---------------------------|------------|------------|-------|------------|--|-----|---|--|--|
| Ano <sup>1</sup> Barreira <sup>1</sup> Código <sup>1</sup> Escola <sup>1</sup> Escola <sup>1</sup> Turma <sup>1</sup> Data Inicio <sup>1</sup> Data Fim <sup>1</sup> Situação <sup>1</sup> Distância <sup>1</sup> Compatibilizado <sup>1</sup> Rota <sup>1</sup> do Aluno <sup>1</sup> Indicar <sup>1</sup> Turma <sup>1</sup> Data Inicio <sup>1</sup> Matricula <sup>1</sup> Situação <sup>1</sup> Situação <sup>1</sup> Compatibilizado <sup>1</sup> Rota <sup>1</sup> Indicar <sup>1</sup> Transporte                                                                                                    | i≣ Escolher Colunas Almprimir III Gerar Excel Gerar PDF                                                                                                    |       |                              |                           |            |            |       |            |  |     |   |  |  |
|                                                                                                    | no <sup>11</sup> Barreira <sup>11</sup> Código <sup>11</sup> Escola <sup>11</sup> Turma <sup>11</sup> Data Inicio <sup>11</sup> Data Fim <sup>11</sup> Situação <sup>11</sup> <sup>11</sup> Caminhando (metros) <sup>11</sup> Compatibilizado <sup>11</sup> <sup>11</sup> <sup>11</sup> <sup>11</sup> <sup>11</sup> <sup>11</sup> <sup>11</sup> <sup>11</sup> |       |                              |                           |            |            |       |            |  |     |   |  |  |
| 2018 Não 92599 ENZO SILVEIRA DOUTOR EMEI 6A MANHA 06/02/2018 23/12/2018 ATIVO 454 metros NÃO Q 🖨                                                                                                    | 018 Não                                                                                                    | 92599 | ENZO SILVEIRA<br>DOUTOR EMEI | MULTISSERIADA<br>6A MANHA | 06/02/2018 | 23/12/2018 | ATIVO | 454 metros |  | NÃO | ٥ |  |  |

Nesta tela estarão disponíveis algumas informações que auxiliará na

indicação do aluno ao transporte escolar;

- Barreira: SIM ou NÃO
- Distância: (Caso o aluno esteja geolocalizado corretamente)
- Rota do Aluno: Que disponibilizará o mapa com a Rota traçada Residência x Escola
- Clicando no ícone ( 🍳 ) Rota do Aluno, abrirá o mapa com a Rota traçada Residência x Escola

Atualizar Voltar

| Dados d       | o Aluno:                                                                                                    | GABRIEL N                      | NASS VASQUE                  | Z - RA:0001163            | 306940-1 /SF             | - Data Nas            | cimento: 1             | 4/12/2012                           |       |                      |                        |                       | ×                                  |
|---------------|----------------------------------------------------------------------------------------------------|--------------------------------|------------------------------|---------------------------|--------------------------|-----------------------|------------------------|-------------------------------------|-------|----------------------|------------------------|-----------------------|------------------------------------|
| Dados F       | Pessoais                                                                                                    | Documentos                     | Deficiência                  | Endereço Residen          | cial Endered             | co Indicativo         | Telefones              | Matrículas                          | India | cação Transporte     | Histórico d            | o Transporte          |                                    |
| Mostrar 10    | Imprimir     Imprimir     Imprim     Imprimir     Imprimir     Imprimi |                                |                              |                           |                          |                       |                        |                                     |       |                      |                        |                       |                                    |
| Ano<br>Letivo | ↓†<br>Barreira                                                                                                    | Código <sup>‡†</sup><br>Escola | ţ†<br>Escola                 | ↓†<br>Turma               | Data Inicio<br>Matricula | Data Fim<br>Matricula | Situação <sup>1†</sup> | Distância<br>Caminhando<br>(metros) | ţţ    | ‡<br>Compatibilizado | Rota ↓†<br>do<br>Aluno | Indicar<br>Transporte | Remover <sup>11</sup><br>Indicação |
| 2018          | Não                                                                                                    | 92599                          | ENZO SILVEIRA<br>DOUTOR EMEI | MULTISSERIADA<br>6A MANHA | 06/02/2018               | 23/12/2018            | ATIVO                  | 454 metros                          | 5     | NÃO                  | <b>°</b>               | 8                     |                                    |
| Registros 1 a | 1 de 1                                                                                                    |                                |                              |                           |                          |                       |                        |                                     |       |                      |                        | Anterior              | 1 Seguinte                         |
|               |                                                                                                    |                                |                              |                           |                          |                       |                        |                                     |       |                      |                        | Atuali                | izar Voltar                        |

### MAPA CARREGADO

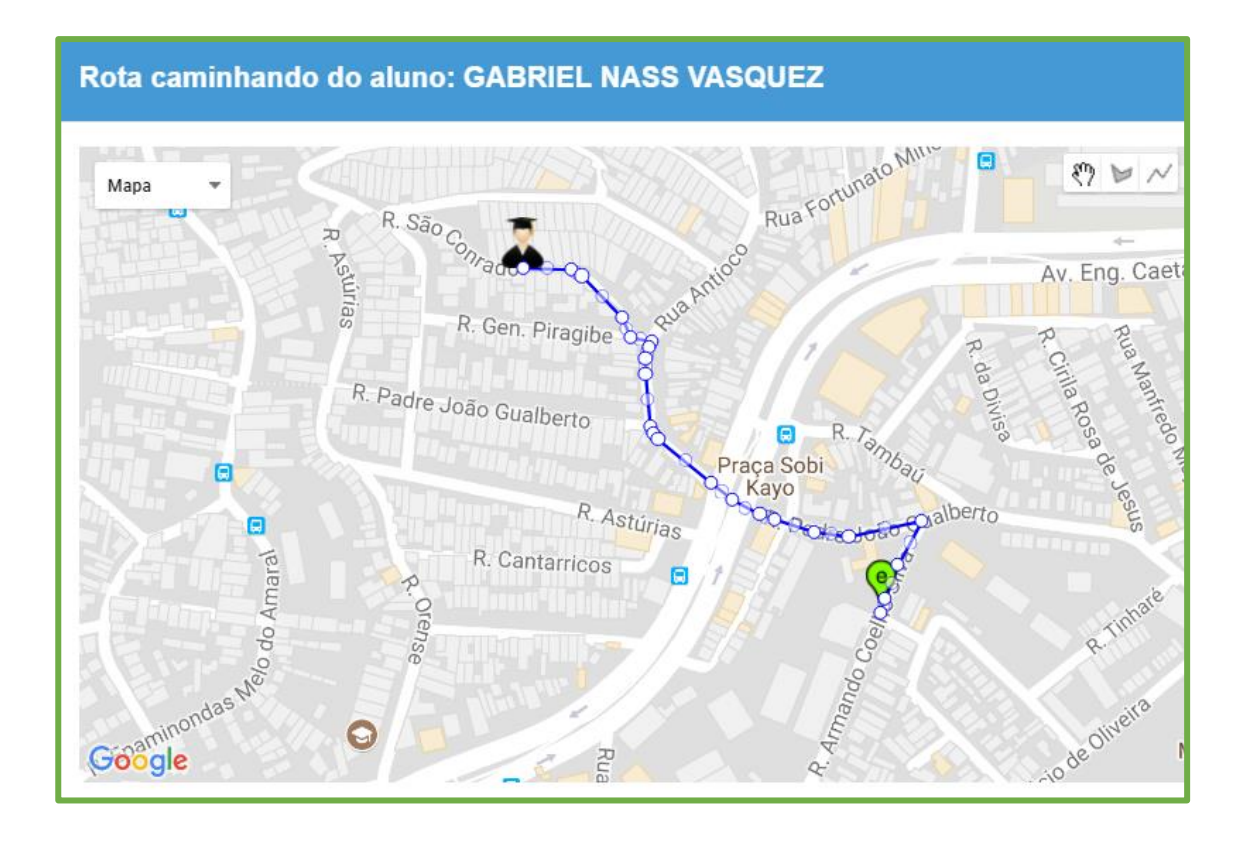

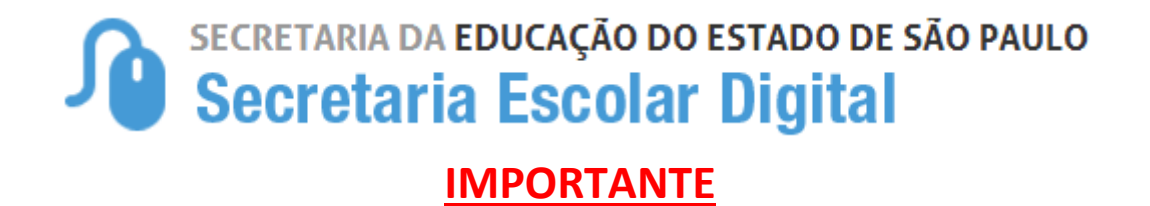

Caso o aluno não esteja com a distância disponivel, basta clicar no icone de "**Recalcular Distância**" para impulsionar o sistema entregando o resultado imediato da distância casa X escola.

|                 |                               |                         |                               |                                 |                            |                            |                      |                |                         |                               |                             |                                | -                                   |                |                         |                                        |                       |                     |                       |                               |
|-----------------|-------------------------------|-------------------------|-------------------------------|---------------------------------|----------------------------|----------------------------|----------------------|----------------|-------------------------|-------------------------------|-----------------------------|--------------------------------|-------------------------------------|----------------|-------------------------|----------------------------------------|-----------------------|---------------------|-----------------------|-------------------------------|
| Dados Pe        | ssoais Do                     | cumentos                | Deficiência                   | Endereço I                      | Residencial                | Telefone                   | s Matr               | ículas I       | ndicação Trar           | isporte                       | Histórico d                 | o Transporte                   | Rematrícula                         | Respons        | áveis Al                | imentação                              |                       |                     |                       |                               |
|                 |                               |                         |                               |                                 |                            |                            |                      |                |                         |                               |                             |                                |                                     |                |                         |                                        |                       |                     |                       |                               |
| 8               |                               |                         |                               |                                 |                            |                            |                      |                |                         |                               |                             |                                |                                     |                |                         | Escolher (                             | Colunas 🛛 🖨 Imprim    | ir 🔳                | Gerar Excel           | Gerar PDF                     |
| Mostrar 10      | <ul> <li>registros</li> </ul> |                         |                               |                                 |                            |                            |                      |                |                         |                               |                             |                                |                                     |                |                         |                                        |                       |                     | Filtro                |                               |
| L≛<br>Diretoria | 41<br>Município               | Rede 11<br>De<br>Ensino | Barreira Iî<br>No<br>Percurso | Escola <sup>‡†</sup>            | ↓î<br>Turma                | N° <sup>↓†</sup><br>Classe | tturno <sup>↓†</sup> | Tipo<br>Ensino | Tipo ‡†<br>de<br>Classe | Hora <sup>‡†</sup><br>Inicial | Hora <sup>‡†</sup><br>Final | Data I†<br>Início<br>Matrícula | Data Fim <sup>11</sup><br>Matricula | l↑<br>Situação | Recalcular<br>Distância | Distância ↓î<br>Caminhando<br>(metros) | ‡†<br>Compatibilizado | Rota<br>Do<br>Aluno | Indicar<br>Transporte | Rejeitar/Remover<br>Indicação |
| LESTE 1         | SAO PAULO                     | ESTADUAL<br>- SE        | NÃO                           | SOUZA<br>QUEIROZ<br>BARAO<br>DE | 3° ANO D<br>TARDE<br>ANUAL | 260692447                  | TARDE                | 14             | PADRÃO                  | 13:00                         | 17:50                       | 02/02/2022                     | 23/12/2022                          | Ativo          | ø                       | Ometros                                | NÃO                   | ٥                   | 8                     |                               |
| Registros 1 a 1 | de 1                          |                         |                               |                                 |                            |                            |                      |                |                         |                               |                             |                                |                                     |                |                         |                                        |                       |                     | Anter                 | ior 1 Seguinte                |
|                 |                               |                         |                               |                                 |                            |                            |                      |                |                         |                               |                             |                                |                                     |                |                         |                                        |                       |                     | At                    | ualizar Voltar                |

SEGUINDO COM O PROCESSO DE INDICAÇÃO DO ALUNO AO TRANSPORTE ESCOLAR ...

• Para indicar o aluno ao transporte, clique no icone ( ), na coluna "Indicar Transporte":

| Dados P       | essoais        | Documentos       | Deficiência                                  | Endere            | eço Residencial                | Endereç               | co Indicativo  | Telefones                              | Matrículas Indio   | ação Trans             | porte                 |                                    |
|---------------|----------------|------------------|----------------------------------------------|-------------------|--------------------------------|-----------------------|----------------|----------------------------------------|--------------------|------------------------|-----------------------|------------------------------------|
| Histórico     | do Transpor    | te               |                                              |                   |                                |                       |                |                                        |                    |                        |                       |                                    |
| Mostrar 10    | ✓ registros    | 5                |                                              |                   |                                |                       |                | Escolhe                                | r Colunas 🛛 🖨 Impr | imir 🔳 (               | Gerar Excel           | Gerar PDF                          |
| Ano<br>Letivo | l↑<br>Barreira | Código<br>Escola | Lt<br>Escola                                 | ↓↑<br>Turma       | Data I1<br>Início<br>Matrícula | Data Fim<br>Matrícula | ↓1<br>Situação | Distância [/<br>Caminhando<br>(metros) | Compatibilizado    | Rota I†<br>do<br>Aluno | Indicar<br>Transporte | Remover <sup>‡1</sup><br>Indicação |
| 2018          | Não            | 18880            | CARLOS<br>FRANCISCO<br>DE PAULA<br>PROFESSOR | 7° ANO B<br>TARDE | 01/02/2018                     | 20/12/2018            | ATIVO          | 1.102 metros                           | NÃO                | •                      | -                     |                                    |
| Registros 1 a | 1 de 1         |                  |                                              |                   |                                |                       |                |                                        |                    |                        | Anterior              | 1 Seguinte                         |
|               |                |                  |                                              |                   |                                |                       |                |                                        |                    |                        | Atualiz               | zar Voltar                         |

✓ Será apresentada tela para selecionar o "Motivo Da Indicação" do aluno ao transporte:

| ( | 2 | SECRETARIA DA EE | OUCAÇÃO DO     | ESTADO DE SÃO PAULO |
|---|---|------------------|----------------|---------------------|
| J | U | Secretaria       | <b>Escolar</b> | Digital             |

| Indicar para transporte o a | luno: GABRIEL NASS VASQUEZ ×                                                                                                    |
|-----------------------------|----------------------------------------------------------------------------------------------------|
|                             | Onheça as resoluções da SE -                                                                                                    |
| RA:                         | 000116306940 1 / SP                                                                                                    |
| Motivo da Indicação:        | SELECIONE                                                                                                    |
| Justificativa da Indicação: | SELECIONE<br>Aluno com Necessidade Educacional Especial<br>Zona Rural<br>Barreira Física<br>Distância Residência e Escola<br>Decisão Judicial |
|                             | Salvar Voltar                                                                                                    |

### ORIENTAÇÕES PARA O PREENCHIMENTO DA INDICAÇÃO DO ALUNO AO TRANSPORTE – <u>MOTIVOS E</u> JUSTIFICATIVAS

A indicação do aluno ao transporte escolar, conforme disciplina a resolução SE nº27/2011 e outras normativas, recomendações e práticas da SEE, pode ser realizada pelos seguintes motivos:

- **1.** Aluno com Necessidade Educacional Especial (Nomenclatura Alterada, de acordo com a Resolução SE nº 27/2011)
- 2. Zona Rural
- 3. Barreira física
- 4. Distância entre residência e escola
- 5. Decisão judicial
- INDICAÇÃO POR ALUNO COM NECESSIDADE EDUCACIONAL ESPECIAL: quando o aluno possui uma deficiência física, esta deve estar cadastrada na Ficha do Aluno. Sendo assim, basta selecionar o motivo da indicação e salvar.

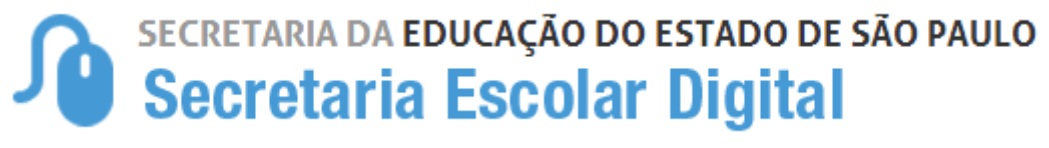

| Indicar para transporte o a | aluno: GABRIEL NASS VASQUEZ ×         |
|-----------------------------|---------------------------------------|
|                             | Onheça as resoluções da SE -          |
| RA:                         | 000116306940 1 / SP                   |
| Motivo da Indicação:        | Aluno com Necessidade Educacional E 💌 |
|                             | Salvar Voltar                         |

Se o aluno <u>NÃO</u> possuir, na Ficha do Aluno, a deficiência cadastrada, o sistema não permitirá a indicação por este motivo e abrirá o pop-up com um aviso, e a situação deverá ser verificada.

|                                               | Motivo da Indicação:                                                    | Deficiente Físico                                                         | •                                       |
|-----------------------------------------------|-------------------------------------------------------------------------|---------------------------------------------------------------------------|-----------------------------------------|
| Aviso<br>Esse alun<br>caso nece<br>primeiro a | o não possui deficiê<br>essite indicar o mesi<br>itualizar o cadastro ( | encia cadastrada no módulo c<br>no por este motivo ao transp<br>do aluno. | le matricula,<br>orte, deverá<br>Fechar |

#### **IMPORTANTE**

Todos os alunos da rede estadual matriculados em Instituições de Ensino Especializados (APAE e outros) e possui o benefício do Transporte Escolar deverão ser indicados pela instituição e homologados pela Diretoria de Ensino, de acordo com seu executor.

2. INDICAÇÃO POR ZONA RURAL: se o aluno é residente em Zona Rural, essa informação também deverá estar contida na Ficha do Aluno, módulo de Matrícula. Basta selecionar o motivo, na indicação ao transporte, e salvar.

| Indicar para transporte o a<br>DOS SANTOS | aluno: ELLEN DARLYANE PEREIRA × |
|-------------------------------------------|---------------------------------|
|                                           | Onheça as resoluções da SE -    |
| RA:                                       | 000112978052 1 / SP             |
| Motivo da Indicação:                      | Zona Rural                      |
|                                           | Salvar Voltar                   |

Se o aluno <u>NÃO</u> possuir, na Ficha do Aluno, a informação de residência em Zona Rural, o sistema não permitirá a indicação por este motivo e abrirá o pop-up com um aviso, e a situação deverá ser verificada.

| Aviso            |               |             |            |          |               |
|------------------|---------------|-------------|------------|----------|---------------|
| Esse aluno não   | esta cadastr  | ado com e   | ndereço de | zona ru  | ral no módulo |
| de matricula, ca | aso necessite | e indicar o | mesmo po   | este mo  | otivo ao      |
| transporte, dev  | erá primeiro  | atualizar o | cadastro d | o aluno. |               |
|                  |               |             |            |          | Fecha         |

- 3. INDICAÇÃO POR BARREIRA FÍSICA: quando o aluno possuir uma barreira física identificada em seu percurso casa-escola-casa, o usuário deve selecionar o motivo "Barreira Física" incluído Tipo de Barreira e Endereço da Barreira, como objetivo fornecer uma percepção da localidade da barreira, auxiliando a Diretoria de Ensino na avaliação e legitimidade da barreira. Uma vez que o aluno foi indicado, com motivo "Barreira", a Unidade escolar deverá incluir:
  - Tipo de Barreira
  - Endereço da Barreira
  - Número
  - Complemento

(Se necessário)

- Bairro
- CEP

| Indicar para transporte o a | aluno: DEBORA BIANCA DOS SANTOS ^ |
|-----------------------------|-----------------------------------|
| MACIEL                      |                                   |
|                             |                                   |
|                             | Conneça as resoluções da SE -     |
| RA:                         | 000103568081 6 / SP               |
|                             |                                   |
| Motivo da Indicação:        | Barreira Fisica -                 |
| Passe Livre:                | <b>□ θ</b>                        |
|                             |                                   |
| Tipo de Barreira            | Local desertos                    |
| Endereço-Nº:                |                                   |
|                             |                                   |
| Complemento:                |                                   |
| Bairro:                     |                                   |
|                             |                                   |
| CEP:                        |                                   |
| Justificativa da Indicacão: |                                   |
| 3                           |                                   |
|                             |                                   |
|                             |                                   |
|                             | li li                             |

#### \*\*\* Observação \*\*\*

O endereço da barreira poderá ser exato ou aproximado, sendo que cadastrado o endereço aproximado será necessário justificar no campo disponível -justificativa da Indicativa, o qual poderá ser utilizado para observações como troca de nome de rua que não foi atualizada pelo google maps, pontos de referência e outros.

4. INDICAÇÃO POR DISTÂNCIA ENTRE RESIDÊNCIA E ESCOLA: quando a indicação do aluno ao transporte escolar for motivada pela distância entre a residência e escola, o campo de justificativa se abrirá automaticamente para preenchimento.

| Indicar para transporte o a<br>DOS SANTOS | Nuno: ELLEN DARLYANE PEREIRA × |
|-------------------------------------------|--------------------------------|
|                                           | Onheça as resoluções da SE ▼   |
| RA:                                       | 000112978052 1 / SP            |
| Motivo da Indicação:                      | Distância Residência e Escola  |
| Justificativa da Indicação:               |                                |
|                                           | Salvar Voltar                  |

5. INDICAÇÃO POR DECISÃO JUDICIAL: quando a concessão do transporte escolar ao aluno for motivada por uma decisão judicial, deve-se anexar o processo digitalizado junto à indicação do aluno.

|                      | Oconheça as resoluçõe:           |
|----------------------|----------------------------------|
| RA:                  | 000112978052 1 / SP              |
| Motivo da Indicação: | Decisão Judicial                 |
| Anexar arquivo:      | Escolher arquivo Nenhum acionado |
|                      | Salvar                           |

Selecione o motivo da Indicação para concessão do Transporte Escolar, clique em "Salvar" para gravar as informações, com isso, o sistema apresentará um pop-up para que o usuário tenha ciência das responsabilidades e implicações da indicação.

| Indicar Transporte                                                                                                    |                                                                                                    |
|----------------------------------------------------------------------------------------------------|----------------------------------------------------------------------------------------------------|
| Como responsável pelas informações prestadas, eu, MICHELLE BATISTA CECI. RG 13036551 declaro, nesta data, ter ciência e estar de acordo com os procedimentos acima descritos, realizados à luz dos critérios de elegibilidade do aluno ao transporte escolar estadual, elencado<br>Comprometendo-me a respetia-los e cumpri-los piena e integralmente, além de manter sempre verossimeis os dados de instituição e de minha área de competência. Respondendo administrativa, civil e penalmente, pela inclusão de informações integralados, se comprovada a omis<br>02 de junho de 1992, que dapõe sobre as sanções aplicáveis aos agentes públicos no exercício de mantato, cargo, emprego ou função na administração pública direta, indireta ou funcional.<br>No que do respeto ao Oteso Escolar, deciario lamibien que estou ceinte de que devo cumptir e lazer cumprir e aregras referentes à a interção de dados fiedados fuedecendo ao disposo no decreto presidencial nº6.425, de 04 eatril de 2008, no portaria do ministerio<br>nº 225, de 04 ae adords 0201 (que a dopor sobre Como Escolar e a estabulece prariamente para validação e a publicação elecitandas ao fortes de espote as otos fortes mentes. Jedemando, de atoris de espote a tercurso pela validação de as informações escolar e estaduare, a locado forte de adords fidedades de atoris de assistementes, determanções, entre outras, que compete<br>reponsabilidade pela veracidade das informações e que dados inconsistentes serão descossiderados para cuentave utras que as faça dela, inclusive para o repasse de recursos pela umão. | s na Resolução SE nº 27, de 09 de maio de 2011.<br>São ou comissão, dolo ou culpa, nos termos da Lei nº 8,429, de<br>da educação nº 316, de 04 de abril de 2007 e na portaria do INEP<br>aos dretores e dirigentes de estabelecimento de ensino público a |
| Li e estou ciente: 🗋 «                                                                                                    | Salvar Votar                                                                                                    |

Leia com atenção e "Fleg" a opção "Li e estou ciente" em seguida habilitará novamente o botão de "Salvar", clique para finalizar.

#### Pronto!!! Indicação Concluída

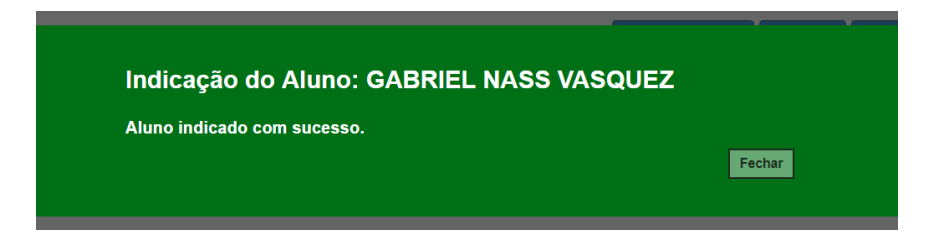

IV. Passos para "REMOVER" Indicação Transporte:

Caso tenha feito uma Indicação incorreta e necessite remover a indicação, isso será possível.

 Após o aluno indicado o ícone ( ), irá para coluna "Remover Indicação" e ficará na cor vermelha, para REMOVER clique no ícone.

| Dados d       | o Aluno:               | GABRIEL N        | IASS VASQUE                  | Z - RA:000116             | 306940-1 /SP             | <sup>9</sup> - Data Nas | cimento: 1     | 4/12/2012                           |        |                               |                        |                       | ×                                  |
|---------------|------------------------|------------------|------------------------------|---------------------------|--------------------------|-------------------------|----------------|-------------------------------------|--------|-------------------------------|------------------------|-----------------------|------------------------------------|
| Dados P       | Pessoais               | Documentos       | Deficiência                  | Endereço Resider          | ncial Endered            | ço Indicativo           | Telefones      | Matrículas                          | Indi   | cação Transporte              | Histórico              | do Transporte         |                                    |
| Mostrar 10    | ✓ registro             | 05               |                              |                           |                          |                         |                | Eso                                 | colher | Colunas 🛛 🖨 Imprir            | mir 📜 🖽 C              | Gerar Excel           | Gerar PDF                          |
| Ano<br>Letivo | Barreira <sup>‡†</sup> | Código<br>Escola | ↓†<br>Escola                 | ļ†<br>Turma               | Data Inicio<br>Matricula | Data Fim<br>Matricula   | ↓†<br>Situação | Distância<br>Caminhando<br>(metros) | ţţ     | Compatibilizado <sup>‡†</sup> | Rota ‡†<br>do<br>Aluno | Indicar<br>Transporte | Remover <sup>‡†</sup><br>Indicação |
| 2018          | Não                    | 92599            | ENZO SILVEIRA<br>DOUTOR EMEI | MULTISSERIADA<br>6A MANHA | 06/02/2018               | 23/12/2018              | ATIVO          | 454 metros                          |        | NÃO                           | Ŷ                      |                       | 9                                  |
| Registros 1 a | 1 de 1                 |                  |                              |                           |                          |                         |                |                                     |        |                               |                        | Anterior              |                                    |
|               |                        |                  |                              |                           |                          |                         |                |                                     |        |                               |                        | Atuali                | izar Voltar                        |

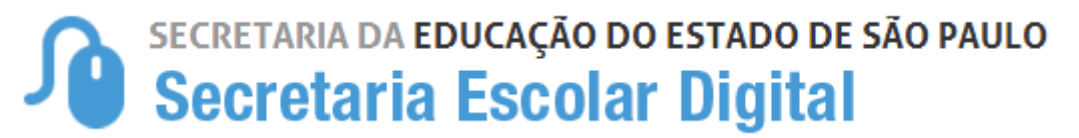

• Ao clicar no ícone para "**remover a indicação**", o sistema apresentará o pop-up para justificar a remoção, após clique em "**Salvar**"

|                                                                                                    | Remover transporte                                                                                                    |                                                                                                    | ×                                                                            |
|----------------------------------------------------------------------------------------------------|----------------------------------------------------------------------------------------------------|----------------------------------------------------------------------------------------------------|------------------------------------------------------------------------------|
|                                                                                                    | RA:                                                                                                    | 000116306940 1 / SP                                                                                                    |                                                                              |
|                                                                                                    | Justificativa:                                                                                                    | Aluno não passa pela barreira.                                                                                                    |                                                                              |
|                                                                                                    |                                                                                                    |                                                                                                    |                                                                              |
|                                                                                                    |                                                                                                    | Å                                                                                                    |                                                                              |
|                                                                                                    |                                                                                                    | Salvar Voltar                                                                                                    |                                                                              |
| Remover Indicação                                                                                                    |                                                                                                    |                                                                                                    | ×                                                                            |
| Atenção!<br>Como responsável pelas info<br>descritos, realizados à luz do<br>a respeitá-los e cumpri-los p<br>e penalmente, pela inclusão<br>dispõe sobre as sanções apl | rmações prestadas, eu, SERGIO DA SILVA ALMEIDA,<br>s critérios de elegibilidade do aluno ao transporte escoi<br>lena e integralmente, além de manter sempre verossim<br>de informações inadequadas, se comprovada a omissão<br>icáveis aos agentes públicos no exercício de mandato, | RG 42552670 declaro, nesta data, ter ciência e estar de acordo com os proc<br>ar estadual, elencados na Resolução SE nº 27, de 09 de maio de 2011. Com<br>sis os dados da instituição de de minha área de compretência. Respondendo a<br>o ou comissão, dolo ou culpa, nos termos da Lei nº 8.429, de 02 de junho de<br>cargo, emprego ou função na administração pública direta, indireta ou funcior | adimentos acima<br>prometendo-me<br>ministrativa, civil<br>1992, que<br>Ial. |
| Li e estou cient                                                                                                    | ie: ♥ «                                                                                                    |                                                                                                    |                                                                              |
|                                                                                                    |                                                                                                    |                                                                                                    | Salvar Voltar                                                                |

Pronto!!! Indicação Removida

| Fechar |
|--------|
|        |
|        |

### **OBSERVAÇÃO:**

Todas as ações realizadas na Indicação e/ou Remoção do transporte ficarão registradas na aba **"Histórico do Transporte"** 

| Dados de      | o Aluno: (                              | GABRIEL NA                               | SS VASQUE                  | Z - RA:0001            | 16306940-1 /\$                    | SP - Data Na            | sciment        | o: 14/12/201                      | 2              |                        |                                      |                                       | ×                                      |
|---------------|-----------------------------------------|------------------------------------------|----------------------------|------------------------|-----------------------------------|-------------------------|----------------|-----------------------------------|----------------|------------------------|--------------------------------------|---------------------------------------|----------------------------------------|
| Dados P       | essoais                                 | Documentos                               | Deficiência                | Endereço Res           | idencial Ende                     | reço Indicativo         | Telefon        | es Matrícula                      | is Indicaçã    | áo Transporte          | Histórico d                          | o Transporte                          |                                        |
| Mostrar 10    | - registros                             |                                          |                            |                        |                                   |                         |                |                                   |                |                        | Filt                                 | ro                                    |                                        |
| Ano<br>Letivo | Data da<br>inclusão<br>no<br>transporte | lt Código lt<br>motivo<br>da<br>exclusão | ĴÎ<br>Tipo da<br>indicação | Motivo da<br>indicação | ↓↑<br>Justificativa<br>de Recusa  | Status do<br>transporte | Data de inicio | Data final do<br>do<br>transporte | ↓î<br>Executor | ITipo de<br>transporte | Código <sup>l†</sup><br>da<br>Viagem | Data de 🎝<br>Inclusão<br>na<br>Viagem | Data de I†<br>Exclusão<br>na<br>Viagem |
| 2018          | 23/01/2018<br>10:08:40                  | 1                                        | Barreira Física            | Teste                  | Aluno não passa<br>pela barreira. | 0                       |                |                                   |                |                        |                                      |                                       |                                        |
| Registros 1 a | 1 de 1                                  |                                          |                            |                        |                                   |                         |                |                                   |                |                        |                                      | Anterior                              | 1 Seguinte                             |
|               |                                         |                                          |                            |                        |                                   |                         |                |                                   |                |                        |                                      | Atuali                                | izar Voltar                            |
|               |                                         |                                          |                            |                        |                                   |                         |                |                                   |                |                        |                                      |                                       | 13                                     |

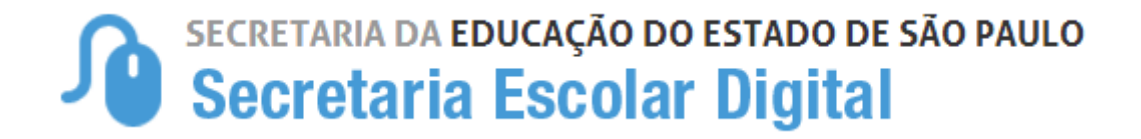

### INDICAÇÃO DE ALUNOS AO TRANSPORTE ESCOLAR NOVO ENSINO MÉDIO

Para os alunos do Novo Ensino Médio que terão as matrículas subsequentes, será necessário a indicação apenas na matrícula do Tipo de Ensino "101" automaticamente o sistema irá reconhecer as demais matrículas subsequentes considerando o menor e o maior horário, conforme exemplo abaixo:

| Dados F            | essoais                                                                                                    | Documentos                 | Deficiência                   | Endereço                   | Residencial                              | Telefones                  | Matr                | ículas In      | dicação Transpo   | orte H                        | listórico do                | Transporte                     | Rematrícula           | Responsá               | veis Alin               | nentação                               |                       |                     |                       |                               |
|--------------------|----------------------------------------------------------------------------------------------------|----------------------------|-------------------------------|----------------------------|------------------------------------------|----------------------------|---------------------|----------------|-------------------|-------------------------------|-----------------------------|--------------------------------|-----------------------|------------------------|-------------------------|----------------------------------------|-----------------------|---------------------|-----------------------|-------------------------------|
| Mostrar 10         | Image: Secondary Columas     Image: Secondary Columas     Image: Secondary Columas     Image: Secondary Columas     Image: Secondary Columas       Mostrar     10 • registros     Filtro     Image: Secondary Columas     Image: Secondary Columas |                            |                               |                            |                                          |                            |                     |                |                   |                               |                             |                                |                       |                        |                         |                                        |                       |                     |                       |                               |
| J<br>Diretoria     | Municípi                                                                                                    | lî Rede li<br>De<br>Ensino | Barreira 11<br>No<br>Percurso | Lit Escola                 | ↓†<br>Turma                              | N° <sup>↓†</sup><br>Classe | Turno <sup>‡1</sup> | Tipo<br>Ensino | Tipo de<br>Classe | Hora <sup>II</sup><br>Inicial | Hora <sup>‡†</sup><br>Final | Data ↓↑<br>Início<br>Matricula | Data Fim<br>Matricula | \$tuação <sup>‡†</sup> | Recalcular<br>Distância | Distância I1<br>Caminhando<br>(metros) | Lî<br>Compatibilizado | Rota<br>Do<br>Aluno | Indicar<br>Transporte | Rejeitar/Remover<br>Indicação |
| MOGI DAS<br>CRUZES | MOGI E<br>CRUZI                                                                                                    | AS ESTADUAI<br>ES - SE     | NÃO                           | TADAO<br>SAKAI<br>VEREADOR | 2ª SERIE A<br>TARDE<br>ANUAL             | 261037519                  | TARDE               | 101            | PADRÃO            | 13:00<br>horário (N           | 17:05<br>Aenor)             | 02/02/2022                     | 23/12/2022            | Ativo                  | o                       | 998metros                              | NÃO                   | ٥                   |                       |                               |
| MOGI DAS<br>CRUZES | MOGI E<br>CRUZI                                                                                                    | AS ESTADUAI<br>ES - SE     | NÃO                           | TADAO<br>SAKAI<br>VEREADOR | NÃO<br>SERIADO A<br>MANHA<br>ANUAL       | 262183569                  | MANHA               | 110            | PRESENCIAL        | 11:05                         | 12:35                       | 02/02/2022                     | 23/12/2022            | Ativo                  |                         | 998metros                              | NÃO                   |                     |                       | 0                             |
| MOGI DAS<br>CRUZES | MOGI E<br>CRUZI                                                                                                    | AS ESTADUAI<br>ES - SE     | - NÃO                         | TADAO<br>SAKAI<br>VEREADOR | NÃO<br>SERIADO A<br>TARDE 1º<br>SEMESTRE | 262176191                  | TARDE               | 109            | PADRÃO            | 17:06                         | 18:35                       | 02/02/2022                     | 08/07/2022            | Ativo                  |                         | 998metros                              | NÃO                   |                     |                       | 0                             |
| Registros 1 a      | 3 de 3                                                                                                    |                            |                               |                            |                                          |                            |                     |                | 1                 | Ultimo                        | Horário (Ma                 | aior Horário)                  |                       |                        |                         |                                        |                       |                     | Anter                 | rior 1 Seguinte               |
|                    |                                                                                                    |                            |                               |                            |                                          |                            |                     |                |                   |                               |                             |                                |                       |                        |                         |                                        |                       |                     | A                     | tualizar Voltar               |

| Matríc      | ulas                                                    | licação Transpo   | orte His                       | stórico do T                | ransporte                      | Rematrícula                          | Responsáv                               | veis Alii                         | mentação                                       |                           |                     |                       |                               |  |
|-------------|---------------------------------------------------------|-------------------|--------------------------------|-----------------------------|--------------------------------|--------------------------------------|-----------------------------------------|-----------------------------------|------------------------------------------------|---------------------------|---------------------|-----------------------|-------------------------------|--|
|             | ≣ Escolher Colunas 🖨 Imprimir 🗮 Gerar Excel 🗈 Gerar PDF |                   |                                |                             |                                |                                      |                                         |                                   |                                                |                           |                     |                       |                               |  |
| ↓†<br>Turno | Tipo<br>Ensino                                          | Tipo de<br>Classe | Hora <sup>  †</sup><br>Inicial | Hora <sup>‡†</sup><br>Final | Data ‡î<br>Início<br>Matrícula | Data Fim <sup>‡†</sup><br>Matrícula  | ↓î<br>Situação                          | Recalcular<br>Distância           | Distância ↓↑<br>Caminhando<br>(metros)         | ↓↑<br>Compatibilizado     | Rota<br>Do<br>Aluno | Indicar<br>Transporte | Rejeitar/Remover<br>Indicação |  |
| TARDE       | 101                                                     | PADRÃO            | 13:00                          | 17:05                       | 02/02/2022                     | 23/12/2022                           | Ativo                                   | c                                 | 998metros                                      | NÃO                       | ٥                   |                       |                               |  |
| MANHA       | 110                                                     | PRESENCIAL        | 11:05                          | 12:35                       | 02/02/2022                     | 23/12/2022                           | Ativo                                   |                                   | 998metros                                      | NÃO                       |                     |                       | •                             |  |
|             |                                                         |                   |                                |                             |                                | Aluno indicado ao<br>o maior e menor | o Transporte Esco<br>horário entre as r | lar no Tipo de<br>natrículas para | Ensino 101, considera<br>o transporte escolar. | ando o transporte nas der | nais matri          | culas vinculada       | s e subsequentes, verific     |  |
| TARDE       | 109                                                     | PADRÃO            | 17:06                          | 18:35                       | 02/02/2022                     | 08/07/2022                           | Ativo                                   |                                   | 998metros                                      | NÃO                       |                     |                       | 0                             |  |
|             |                                                         |                   |                                |                             |                                |                                      |                                         |                                   |                                                |                           |                     | Anter                 | ior 1 Seguinte                |  |
|             |                                                         |                   |                                |                             |                                |                                      |                                         |                                   |                                                |                           |                     | At                    | ualizar Voltar                |  |

No caso de alunos com matrículas no contraturno a indicação deverá ser realizada individualmente.

# Secretaria da educação do estado de são paulo Secretaria Escolar Digital

### INDICAÇÃO DE ALUNOS AO TRANSPORTE ESCOLAR POR PASSE LIVRE

Para os alunos atendidos no Transporte Escolar como PASSE LIVRE, a Unidade Escolar deverá indicar o aluno já informando, "Motivo da Indicação" selecionado a opção de "Passe Livre" e no "Campo de Justificativa" da Indicação orientamos a inclusão da Empresa fornecedora, como exemplo (SPTRANS) empresa da Capital SP, cada cidade possui sua empresa específica, após clicar em "Salvar".

| ndicação Aluno Transpor                                                                                                    | te                                                                                                    |
|----------------------------------------------------------------------------------------------------|----------------------------------------------------------------------------------------------------|
|                                                                                                    | Onheça as resoluções da SE ◄                                                                                                 |
| RA:                                                                                                    | 000116785421 4 / SP                                                                                                    |
| Motivo da Indicação:                                                                                                    | Distância Residência e Escola 🔹                                                                                              |
| Passe Livre:                                                                                                    |                                                                                                    |
| Atenção!                                                                                                    |                                                                                                    |
| secretaria da Educação Estadual.<br>Passe Livre Municipal: Fornecido pel<br>Municipal vigente.<br>Observação: Passe Escola fornecido j<br>se enquadra como passe livre municipi | o município gratuitamente, de acordo com a Legislação<br>pelo município por meio de "Parceria Município X Estado" não<br>al. |
|                                                                                                    |                                                                                                    |
| Justificativa da Indicação:                                                                                                    |                                                                                                    |
| Justificativa da Indicação:                                                                                                    |                                                                                                    |
| Justificativa da Indicação:                                                                                                    |                                                                                                    |

Homologação de Aluno (Passe Livre).

Não será necessário realizar a homologação, os alunos indicados como PASSE LIVRE são homologados automaticamente.

# Secretaria da educação do estado de são paulo Secretaria Escolar Digital

• Imagens da Tela de Homologação.

|                                  | .H<br>Aluno                                                       | IT<br>Motivo da<br>Indicação                          | Passe<br>Livre                                                                                | Distância<br>Caminhando<br>(metros)                                 | Ficha<br>do<br>Aluno        | RA                                                           | н                             | Rede<br>de<br>Ensino | II Gust                                       | 11<br>ondo                        | Nome<br>da<br>Escola                       | 17<br>Nas                                                                                                    | 11<br>ata de<br>cimento                                             | 100      |
|----------------------------------|-------------------------------------------------------------------|-------------------------------------------------------|-----------------------------------------------------------------------------------------------|---------------------------------------------------------------------|-----------------------------|--------------------------------------------------------------|-------------------------------|----------------------|-----------------------------------------------|-----------------------------------|--------------------------------------------|----------------------------------------------------------------------------------------------------|---------------------------------------------------------------------|----------|
| lustificativa<br>São Paulo T     | da Indicação<br>fransporte - SP                                   | TRANS                                                 | NÃO                                                                                           | 1.373 metros                                                        | C                           | 0001057.<br>8./5                                             | 26126-<br>p                   | ESTAD<br>- SI        | JAL ES                                        | TADO                              | PEDR<br>TAQUE                              | o t                                                                                                    | NG5/2000                                                            |          |
|                                  | DEUSILENE<br>BARBOSA<br>DAS<br>NEVES                              | ALUNO COM<br>NECESSIDADE<br>EDUCACIONAL<br>ESPECIAL O | NLO                                                                                           | 2.843 metros                                                        | 8                           | 0001045/<br>X /S                                             | 9308-<br>P                    | ESTAD<br>- SE        | JAL                                           | *                                 | PEDR                                       | 0 2                                                                                                    | 1/07/2002                                                           |          |
|                                  | DAVI<br>PIMENTEL<br>ALENCAR                                       | ALUNO COM<br>NECESSIDADE<br>EDUCACIONAL<br>ESPECIAL O | NÃO                                                                                           | 914 metros                                                          | G                           | 0001063<br>5 /5                                              | 50197-<br>P                   | ESTAD<br>- SI        | JAL                                           | 2                                 | PEDR                                       | 0 0                                                                                                    | 5/09/2005                                                           |          |
|                                  | 10                                                                |                                                       |                                                                                               |                                                                     |                             |                                                              |                               |                      |                                               |                                   |                                            |                                                                                                    |                                                                     | ,        |
|                                  | 1 # 3 de 3                                                        |                                                       |                                                                                               |                                                                     |                             |                                                              |                               |                      |                                               |                                   | Ē                                          | Antexior                                                                                                    | 1 Segui                                                             | (iz)     |
| rar 10 ·                         | ▼ registros                                                       |                                                       |                                                                                               |                                                                     |                             | Escolher                                                     | Coluna                        | is t                 | lmprimir                                      | Filtr                             | Rejetar<br>erar Exc                        | I I                                                                                                    | Homologa<br>ì Gerar Pl                                              | DF       |
| rar 10 v<br>lt<br>idade<br>ial 5 | <ul> <li>registros</li> <li>Necessidade<br/>Especial 6</li> </ul> | lt I<br>Bairro                                        | Î<br>Situaçã<br>do<br>Aluno                                                                   | io It Modalidad                                                     | ≡<br>↓↑<br>Ie Exe           | Escolher                                                     | Coluna<br>Rota<br>do<br>Alunc | us d                 | a Imprimir<br>11<br>liretoria                 | ) I G<br>Filtr<br>Munici          | Rejetar<br>erar Exo<br>ro<br>tî            | cie                                                                                                    | Homologa<br>i Gerar Pl<br>Escola                                    | DF       |
| rar 10<br>idade<br>ial 5         | <ul> <li>registros</li> <li>Necessidade<br/>Especial 6</li> </ul> | If Bairro                                             | † Situaçã<br>do<br>Aluno<br>Ativ                                                              | io It Modalidad                                                     | It<br>le Exe<br>VRE Pi      | Escolher<br>It<br>seutor                                     | Coluna<br>do<br>Alunc         | ls i                 | l Imprimir<br>I1<br>Viretoria                 | Filtr<br>Municí<br>SAO F          | Rejetar<br>erar Exc<br>ro<br>ipio          | Image: Control of the second second secon          | Homologa<br>Gerar Pl<br>Escola<br>PEDRO<br>TAQUE                    | DF<br>Lt |
| rar 10<br>Ut<br>idade<br>ial 5   | <ul> <li>registros</li> <li>Necessidade<br/>Especial 6</li> </ul> | II Bairro                                             | Image: Situação Aluno           Ativo           Ativo           Ativo                         | o PASSE LI<br>PASSE LI<br>MUNICIF<br>NINFORMA                       | LI Exc<br>VRE P<br>PAL PI   | Escolher<br>If<br>ecutor                                     | Rota<br>do<br>Alunc           |                      | l Imprimir<br>Viretoria<br>LESTE 3<br>LESTE 3 | Filtr<br>Municí<br>SAO F          | Rejetar<br>erar Exc<br>ro<br>ipio<br>PAULO | cel     l     l     cre     3256     3256                                                                                                    | Homologa<br>Gerar Pl<br>Escola<br>PEDRC<br>TAQUE                    |          |
| trar 10                          | <ul> <li>registros</li> <li>Necessidade<br/>Especial 6</li> </ul> | It Bairro                                             | Image: Situaçã do Aluno           Aluno           Ativ           D           S           Ativ | io It Modalidad                                                     | Le Exe<br>VRE PI<br>ADO INF | Escolher<br>It<br>ecutor<br>DODER<br>ÚBLICO<br>NÃO<br>ORMADO | Rota<br>do<br>Alunc           |                      | l Imprimir<br>liretoria<br>LESTE 3<br>LESTE 3 | Filtr<br>Filtr<br>SAO F<br>SAO F  | PAULO                                      | <ul> <li>Image: Circle</li> <li>Image: Circle</li> <li>Image: C</li></ul>                                                                                                    | Homologa<br>Gerar Pl<br>Escola<br>PEDRO<br>TAQUE                    |          |
| trar 10                          | <ul> <li>registros</li> <li>Necessidade<br/>Especial 6</li> </ul> | If Bairro                                             | Situaçã do Aluno       Ativ       O       Ativ       S                                        | o II Modalidad<br>PASSE LI<br>PASSE LI<br>MUNICIF<br>NÃO<br>INFORMA | VRE PI<br>ADO INF           | Escolher<br>If<br>ecutor<br>NÃO<br>ORMADO                    | Rota<br>do<br>Alunc           |                      | l Imprimir<br>viretoria<br>LESTE 3<br>LESTE 3 | Filtr<br>Munici<br>SAO F<br>SAO F | Paulo<br>PAULO                             | <ul> <li>Image: Control of the second second se</li></ul> | Homologia<br>Gerar Pl<br>Escola<br>PEDRO<br>TAQUE<br>PEDRO<br>TAQUE |          |

#### • Cancelamento do Transporte Escolar (Passe Livre).

Para realizar o cancelamento do Transporte Escolar do aluno em PASSE LIVRE, basta entrar na Ficha do Aluno, aba INDICAÇÃO TRANSPORTE, clicar no ícone de "ônibus em vermelho", abrirá nova tela para inclusão da justificativa após, clique em "Salvar".

| Dados do Aluno: SAMUEL RIBEIRO DE OLIVEIRA - RA:000105728126-8 /SP - Data Nascimento: 19/08/2000 |                                                                                                    |                      |                                                 |        |                     |                          |        |                          |                        | ×                                  |                   |                     |                          |                         |
|--------------------------------------------------------------------------------------------------|----------------------------------------------------------------------------------------------------|----------------------|-------------------------------------------------|--------|---------------------|--------------------------|--------|--------------------------|------------------------|------------------------------------|-------------------|---------------------|--------------------------|-------------------------|
| Dados Pessoais                                                                                   | Documento                                                                                                    | s Deficiência        | Endereço Residencial                            | Endere | eço Indicativo      | Telefones                | Matric | culas Indic              | cação Transport        | e Histórico do Transpo             | Responsáve        | is                  |                          |                         |
| Mostrar 10 - regi                                                                                | Image: Second and Second and Second an |                      |                                                 |        |                     |                          |        |                          |                        | Corre PDF                          |                   |                     |                          |                         |
| Diretoria De ↓≟<br>Ensino                                                                        | Município <sup>‡†</sup>                                                                                                    | Rede De ↓†<br>Ensino | Barreira No Percurso<br>(Cadastrada/Homologada) | ţţ     | Turma <sup>‡†</sup> | Data Início<br>Matrícula | 11     | Data Fim ↓†<br>Matrícula | Situação <sup>‡†</sup> | Distância Caminhando 🏦<br>(metros) | Compatibilizado 🏦 | Rota Do ↓†<br>Aluno | Indicar I†<br>Transporte | Remover ↓†<br>Indicação |
| LESTE 3                                                                                          | SAO PAULO                                                                                                    | ESTADUAL -<br>SE     | Não                                             |        | 2ª SERIE A<br>MANHA | 10/05/2018               |        | 20/12/2018               | ATIVO                  | 1.373 metros                       | NÃO               | ٩                   |                          |                         |
| LESTE 3                                                                                          | SAO PAULO                                                                                                    | ESTADUAL -<br>SE     | Não                                             |        | 3ª SERIE E<br>MANHA | 04/02/2019               |        | 18/12/2019               | ATIVO                  | Na fila de geração de rotas        | NÃO               | ٠                   | 8                        |                         |
| Registros 1 a 2 de 2                                                                             |                                                                                                    |                      |                                                 |        |                     |                          |        |                          |                        |                                    |                   |                     |                          |                         |
|                                                                                                  |                                                                                                    |                      |                                                 |        |                     |                          |        |                          |                        |                                    |                   |                     | Atu                      | alizar Voltar           |

| Remover transporte | ×                   |  |
|--------------------|---------------------|--|
| RA:                | 000105728126 8 / SP |  |
| Justificativa:     | Beneficio Cancelado |  |
|                    |                     |  |
|                    | 10                  |  |
|                    | Salvar Voltar       |  |

| Remover Indicação |                                                                                                    | ×      |
|-------------------|----------------------------------------------------------------------------------------------------|--------|
|                   | Atenção!<br>Como responsável pelas informações prestadas, eu, SERGIO DA SILVA ALMEIDA, RG 42552670 declaro, nesta data, ter ciência e estar de acordo com os procedimentos acima<br>descritos, realizados à luz dos critérios de elegibilidade do aluno ao transporte escolar estadual, elencados na Resolução SE nº 27, de 09 de maio de 2011. Comprometendo-me<br>a respeitá-los e cumpri-los plena e integralmente, além de manter sempre verossimeis os dados da instituição e de minha área de competência. Respondendo administrativa, civil<br>e penalmente, pela inclusão de informações inadequadas, se comprovada a omissão ou comissão, dolo ou cuípa, nos termos da Lei nº 8,429, de 02 de junho de 1992, que<br>dispõe sobre as sanções aplicáveis aos agentes públicos no exercício de mandato, cargo, emprego ou função na administração pública direta, indireta ou funcional. |        |
|                   | Li e estou ciente: 🖉                                                                                                    |        |
|                   |                                                                                                    | Salvar |

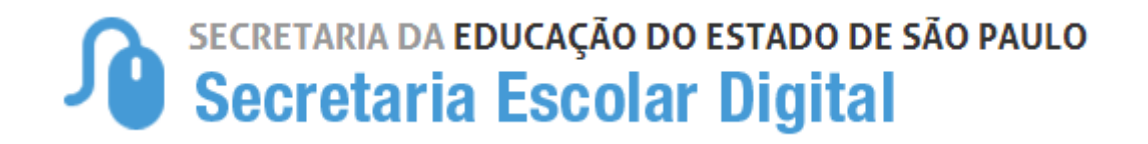

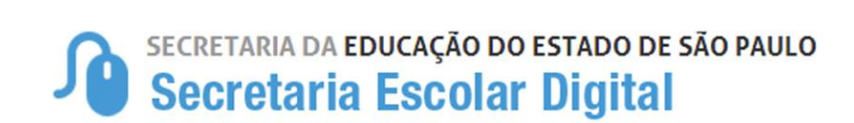

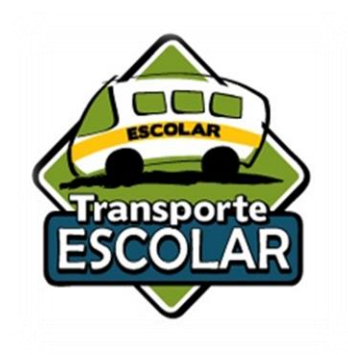

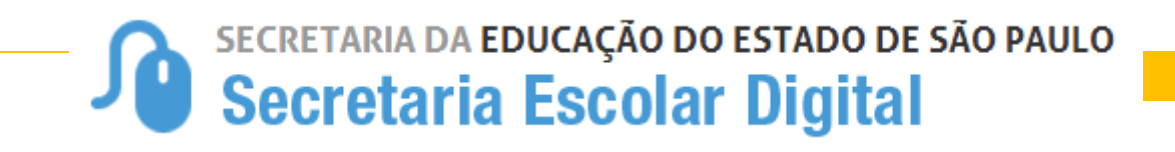